Для начала работы с приложением необходимо установить мобильный клиент.

## Как установить мобильный клиент.

1. Воспользоваться одним из официальных магазинов приложений, например «Rustore». Ссылка по скачиванию приложения:

https://apps.rustore.ru/app/com.e1c.mobile.client.doc21

2. В одном из приложений вести в поиске «1С: Документооборот МК»

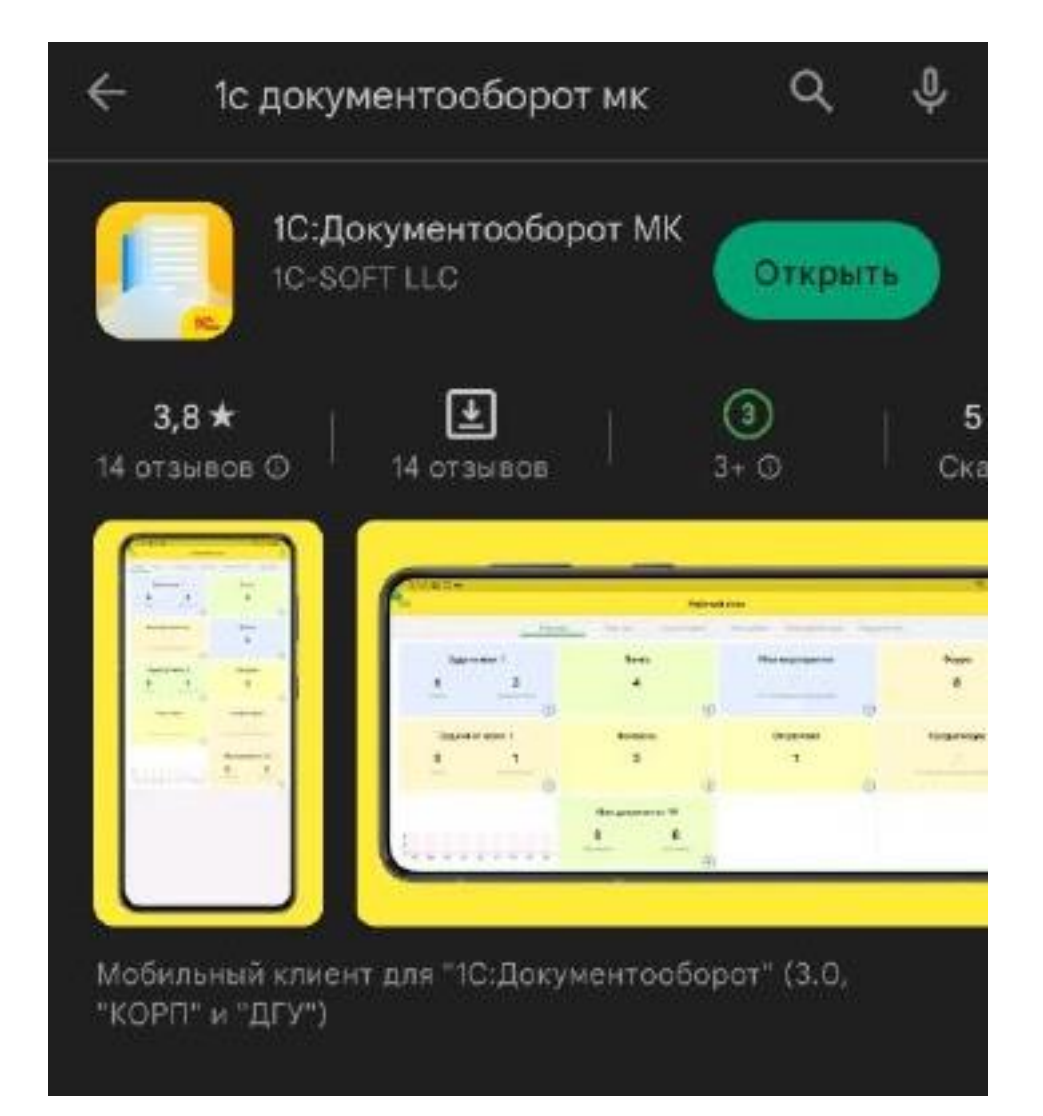

Открываем установленное приложение и нажимаем на «плюс» (1).

|         | Приложения |  |
|---------|------------|--|
| ДГУ 3.0 |            |  |
|         |            |  |
|         |            |  |
|         |            |  |

Далее выбираем нужную конфигурацию, нам нужна «ДГУ 3.0» (2).

| 15:16 😇                 | 8 Sal 💷 |  |
|-------------------------|---------|--|
| Отмена                  |         |  |
| ДО 2.1 (КОРП)           |         |  |
| ДГУ 2.1                 |         |  |
| ДГУ Регион 2.1          |         |  |
| Document management 2.1 |         |  |
| ДО 3.0 (КОРП)           |         |  |
| ДГУ Регион 3.0          |         |  |
| <u>дгу з.о 2</u>        |         |  |

Следующие действия будут нужны для настройки приложения:

- 1. Можем сменить наименование (3).
- 2. Обязательно указать веб-сервер (4). <u>http://edo.krasn.ru:890/edo\_knc2</u>

| отмена                           | ДГУ 3.0                | Готовс |
|----------------------------------|------------------------|--------|
| Наименовані                      | ие приложения:         |        |
| ДГУ 3.0                          | 3                      |        |
| Веб-сервер:                      |                        |        |
| http://edo.kra                   | sn.ru:890/edo_knc2 4   |        |
| Дополнитель                      | ные параметры запуска: |        |
|                                  |                        |        |
| Отладка разр                     | решена:                |        |
|                                  |                        |        |
| Адрес сервер                     | за отладки:            |        |
|                                  |                        |        |
|                                  |                        |        |
| Режим печат                      | N.                     |        |
| Режим печат<br>Авто              | N.                     | ۲      |
| Режим печат<br>Авто<br>Средствам | и:<br>и устройства     | •      |

После выполнения настройки, открываем приложение (5).

Для запуска мобильного клиента указываем логин и пароль от учетной записи «1С: Документооборот 3.0»

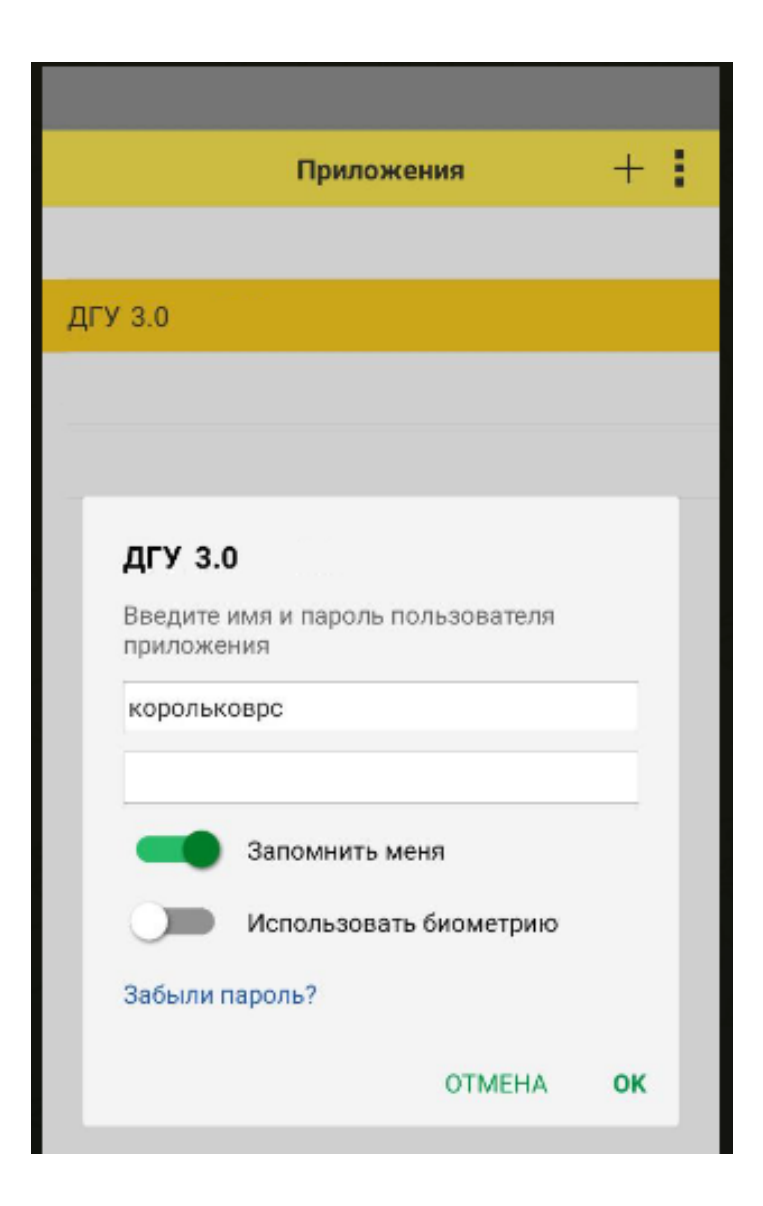